## 中国航海学会文件

航学发〔2022〕89号

## 关于在中国科协国际组织数据平台填报国际组织 任职专家信息的通知

各专业委员会:

为积极配合中国科协开展国际组织任职专家信息在线填报,精准 开展国际组织任职推送工作,服务科学家深度参与全球科技治理,现 组织学会各专业委员会在线填报相关信息。

一、工作目的

筛选一批积极参与国际交流和国际人才队伍建设的专业委员会, 摸底具备参与对口国际组织任职竞选和秘书处后备人选条件的专家, 支持学会深度参与国际组织管理,进一步提升学会的国际化水平,为 国际组织人才推送决策提供科学数据支撑,为建设世界一流学会提供 更多维度的评价信息。

## 二、有关要求

(一) 平台注册工作

1. 登录网址: https://casttest.cloudolphin.com/

2. 中国航海学会已在"中国科协国际组织数据平台"为各专委会申请了账户,请各专委会登录网址注册并绑定管理人员,待后台审核通过后即可登录使用。在注册过程中,账号类型选择"二级分会""工科""中国航海学会"并点击选择各自专委会的名称。

(二)数据库管理员相关要求

因"中国科协国际组织数据平台"建设升级,为保证数据平台信息的全面、完整、准确,需各专业委员会指定一名政治素养过硬、工作认真负责的管理员。管理员要求如下:

1. 充分了解本单位国际组织任职情况、对口国际组织情况等;

2. 及时准确对"中国科协国际组织数据平台"信息进行更新与维护;

3. 按时参加数据平台管理员培训等。

(三) 填报内容要求

1. 平台中设有三个模块需要录入信息,分别为:学会管理、国际组织、专家信息。

 2. 首次登录后请先使用首页界面上部的横向栏框查看每个模块的 内容,待熟悉后每次新增内容可从首页界面左侧栏框的"新增"快捷 方式进入直接添加维护。

3. 学会管理模块

不用填写

 4. 国际组织模块 应填写国际组织中文名称、英文名称、英文缩写、 所属学科、性质(国际间、区域间)、总部所在地、成立时间、联系 方式、加入形式、中国承担会费情况、港澳台加入情况等。

- 2 -

此模块中凡是以单位名义或专家个人名义加入的国际组织均应填写。

(1) 若国际组织信息已存在,请核对信息是否准确;

(2) 若国际组织信息不存在,请点击"新增国际组织"填写;

(3) 若在 2022-2025 年有计划加入的国际组织,请点击"新增计划加入国际组织"填写。

填写完国际组织基本信息提交后右上角会提示"编辑组织名录", 此内容为国际组织更为详细的信息收集。

5. 专家信息模块

填写专家任职信息前请务必先填写任职的国际组织信息,否则无 法关联国际组织名称;此模块有导出导入功能,学会可将表格导出发 给各位专家填写个人信息。应填写专家个人基本信息、教育经历、工 作单位、国际组织任职情况等。

凡是已任职或后备专家(决策层、中层、秘书处)均应填写。

(1) 若已任职专家和后备专家信息已存在,请核对信息是否准确;

(2) 若已任职专家信息不存在,请点击"新增专家"填写;

(3)若在2022-2025年有后备专家(决策层、中层、秘书处), 请点击"新增后备专家"填写。

6. 所有填报页面可保存或提交,如点击保存则自动进入草稿箱。

(四)填报时间要求

请各专委会积极配合,认真做好填报工作,于2022年8月5日之前将管理员信息发送到邮箱 wangyan@cinnet.cn,8月15日前登录平台提交相关信息。

联系人: 王琰 010-65299872

附件: 国际组织数据平台维护管理员信息表

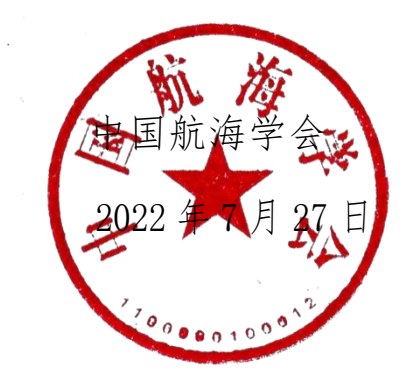

附件

## 国际组织数据平台维护管理员信息表

| 专业委员会名称 |    |  |
|---------|----|--|
| 管理员姓名   | 单位 |  |
| 手机号     | 邮箱 |  |